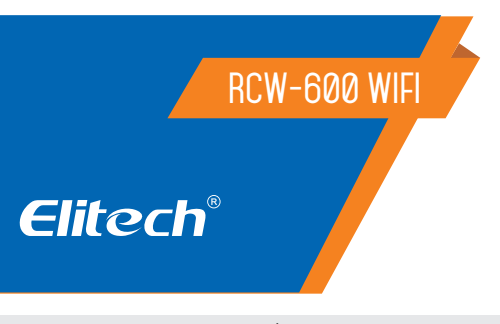

## MONITOR DE TEMPERATURA E HUMIDADE

| e | litech | ncw-saowii | •     |
|---|--------|------------|-------|
|   | •      |            | 18:00 |
|   | TEMP : | 26.5       | τ     |
|   | HUM :  | 27.5       | °C    |
|   |        |            | 29000 |
|   | ~      |            |       |
|   |        |            | 2     |
|   |        |            | •     |
|   |        | 45         |       |
|   | U      | 0          | J     |
|   |        |            |       |

## Recomendações de segurança 🛆

- Este produto deve ser instalado por técnicos devidamente capacitados que sejam capazes de realizar conexões elétricas com equipamente de proteção pessoal.
- Desconecte a energia da instalação antes de executar gualquer reparo no local em que o controlador estiver instalado.

#### 1. VISÃO GERAL

O RCW-600WiFi é um monitor de temperatura de dois canais baseado na tecnologia IoT. Pode ser amplamente utilizado nas indústrias de alimentos, restauração, logística e HACCP. Com uma combinação de WiFi, Elitech App e plataforma Cloud, os usuários podem visualizar, monitorar e gerenciar dados remotamente on-line através de qualquer navegador da web ou smartphone. O monitor sem fio equipado com dois sensores de temperatura e uma bateria de

lítio recarregável integrada que pode fornecer continuamente carregamento de dados em tempo real e notificação de alarme, mesmo após falta de energia ou falta de energia.

## 2. PARÂMETROS TÉCNICOS

| Fonte de alimentação    | 5V/1A(DC)                                                         |
|-------------------------|-------------------------------------------------------------------|
| Temperatura de operação | -40~80°C; precisão: ±0.5°C (-20~40°C);±1°C                        |
| Intervalo de Registro   | 1 minuto a 24 horas                                               |
| Capacidade de Memória   | 20.000 pontos de gravação                                         |
| Alarme de Saída         | LED de indicação, buzzer, e-mails, Plataforma e aplicativo Cloud. |
| Modo de Upload          | Wifi                                                              |
| Bateria                 | 3.7V, 1100mAH Bateria recarregável de Lítio                       |

## 3. ESPECIFICAÇÕES

- Sonda de alta sensibilidade, tempo de resposta curto.

- Continue funcionando até 6 horas após o desligamento da fonte de alimentacão.

- Limiares de alarme configuráveis. Alertas sonoros e visuais quando estão além dos limites.

- Intervalo de upload configurável entre 1 minuto e 24 horas.

- 20.000 pontos de gravação no dispositivo, pontos de gravação ilimitados no servidor Cloud.

- Pontos de acesso WiFi para coleta de dados em tempo real e upload para a plataforma Cloud.

- Exportação flexível de dados, pode exportar em vários formatos através da plataforma Cloud.

## 4. DISPLAY

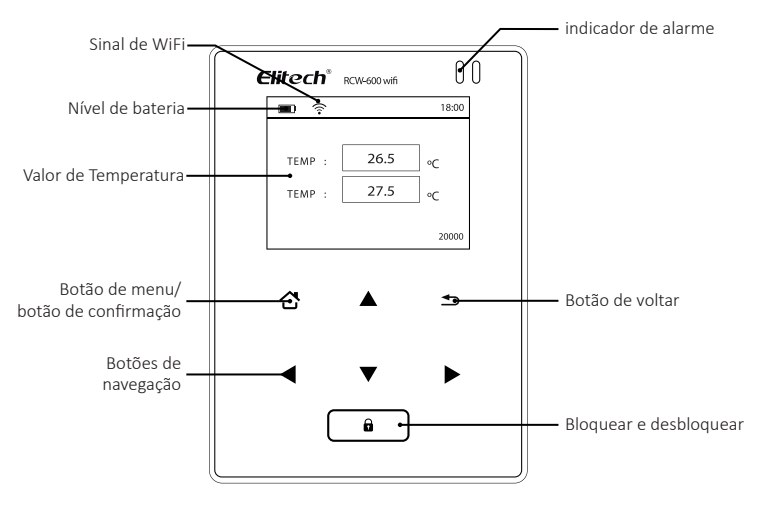

- Leia atentamente o manual deste produto e se tiver alguma pergunta, comunique-se com nossos especialistas de suporte técnico no site ou através do número de telefone que se encontra no final do manual.
- Certifique-se de que o corte para a instalação não exceda as dimensões recomendadas para evitar respingos de água ou umidade pelas laterais do controlador.

## 5. INSTALAÇÃO

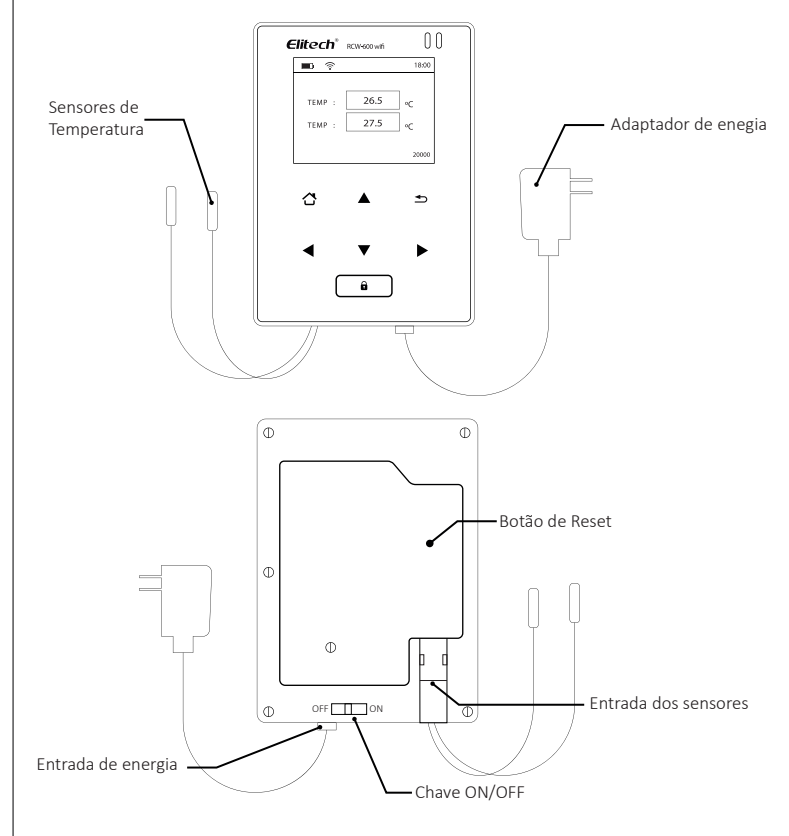

## 6. BOTÕES

|             | Entre no menu selecionado.                                 |
|-------------|------------------------------------------------------------|
| <b>&lt;</b> | Pressione para direita/esquerda o para mudar os parâmetros |
|             | Pressione para cima/baixo para selecionar o menu desejado  |
| <b>1</b>    | Voltar ao menu anterior                                    |
| Û           | Bloquear e desbloquear tela                                |

## 7. GUID

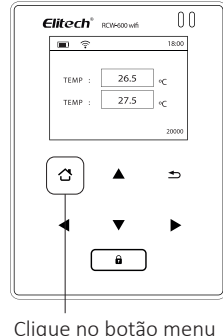

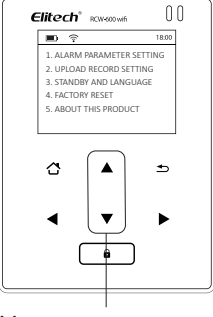

**5.ABOUT THIS PRODUCT** 

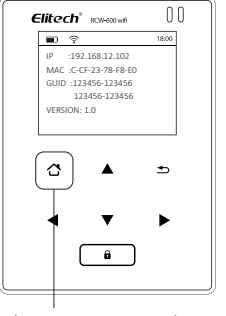

Clique com o botão menu para confirmar e veja o GUID (número de 20 dígitos)

Mova o cursor para

## 8. CONFIGURAÇÃO WIFI

Ligue o monitor primeiro e siga as etapas de configuração abaixo.

## 8.1 CONECTE-SE À REDE DO DISPOSITIVO

Use um smartphone ou PC para pesquisar e conectar o WiFi do dispositivo correspondente com o nome de: '600wif\*\*\*\*'.

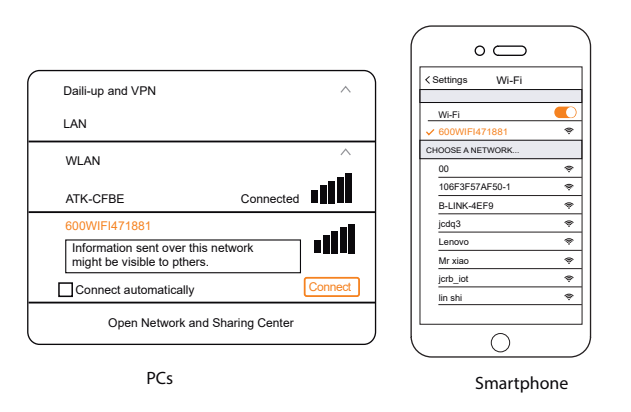

#### 8.2 RESET

Aperte o botão RESET por 5 segundos para redefinir o dispositivo, se desejar alterar o acesso WiFi do dispositivo.

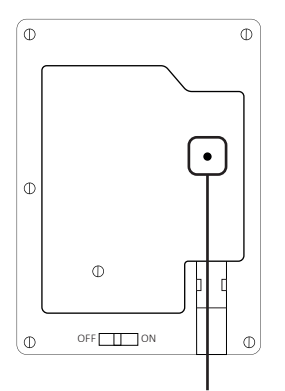

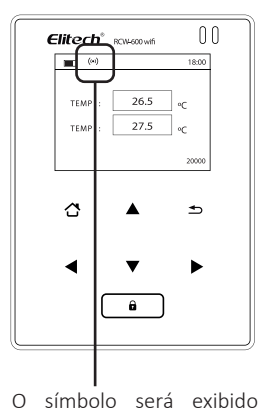

após a reinicialização.

Mantenha o dispositivo ligado e aperte o botão Reset por 5 segundos para reiniciar o dispositivo.

#### 8.3 ENDEREÇO IP

Digite o endereço IP em qualquer navegador: http://192.168.2.1/.

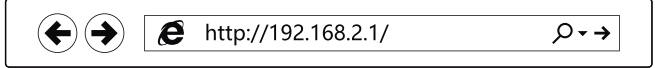

8.4 LOGIN

Nome de usuário: admin Senha: admin

| The server 192.1 and password.           | 68.2.1 at USER LOGIN require                                             | s a username                                  |
|------------------------------------------|--------------------------------------------------------------------------|-----------------------------------------------|
| Warning:The serve<br>sent in an insecure | er is requesting that your username<br>manner (basic authentication with | e and password be<br>hout a secure connection |
|                                          | admin<br>•••••<br>√ Remember my credentials                              |                                               |
|                                          | ОК                                                                       | Cancel                                        |

## 8.5 CONFIGURAÇÕES

Passo 1: Selecione "STA mode" e clique "Next".

| Select Mode  |          |
|--------------|----------|
| Select Mode: | STA mode |
|              | Next     |
|              |          |

#### Passo 2: Clique "Scan".

| Network Name (SSID)<br>Note:case sensitive | UPGRADE-AP Scan |
|--------------------------------------------|-----------------|
| Encryption Method                          | Disable v       |
| Obtion an IP address<br>automatically      | Enable V        |
| IP Address                                 | 0.0.0.0         |
| Subnet Mask                                | 0.0.0.0         |
| Gateway                                    | 0.0.0.0         |
| DNS Server Address                         | 10.10.100.254   |
|                                            | Save            |

Passo 3: Selecione uma rede desejada, como "ATK-CFBE". Passo 4: Clique "OK".

| MR  | viao   |                   |    | 1 |
|-----|--------|-------------------|----|---|
|     | Nau    | 90:C7:D8:E6:13    | 45 | 4 |
| ATK | K-CFBE | 88:25:93:3A:CF:BE | 86 | 6 |
| yl  |        | 2:1A:11:FB:2C:7E  | 49 | 6 |
| FAS | T-07B2 | 78:EB:14:7D:7:B2  | 49 | 6 |

Passo 5: Coloque a senha da rede. Passo 6: Clique "Save".

| Netwok Name(SSID)<br>Note: case sensitive | ATK-CFBE Scan     |
|-------------------------------------------|-------------------|
| Encryption Method                         | WPA2PSK v         |
| Encryption Algorithm                      | AES ∨             |
| Password                                  | Show the password |
| Obtion an IP address automatically        | Enable v          |
| IP Address                                | 0.0.0.0           |
| Subnet Mask                               | 0.0.0.0           |
| Gateway Address                           | 0.0.0.0           |
| DNS Server Address                        | 10.10.100.254     |
|                                           | Save              |

Passo 7: Clique "Restart".

| Saved Successfully!                                                                                                    |             |
|----------------------------------------------------------------------------------------------------|-------------|
| Configurations will take effect after restart.<br>After restart, you will need to re-login the configuration interface<br>for other settings, so it is recommended to restart after completing<br>all settings.<br>Please dick [Restart] to restart now, or click [Back] to continue<br>setting.You can restart after all configuration. |             |
|                                                                                                    | Resart back |

Passo 8: Reinicialização bem sucedida! O dispositivo foi reiniciado com êxito.

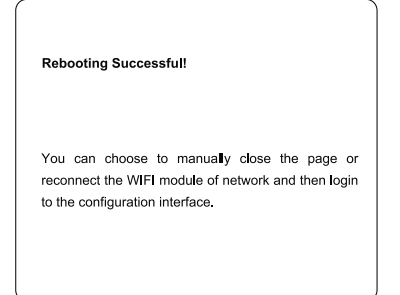

#### 9. ELITECH APP

#### 9.1 DOWNLOAD E LOGIN

Pesquise Elitech na App Store ou no Google Play para baixar o aplicativo Elitech. Registre-se e faça login na sua conta.

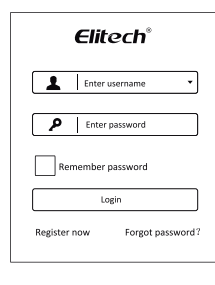

#### 9.2 ADICIONAR DISPOSITIVO

Siga as etapas abaixo e repita os procedimentos em 'WiFi Configuration' para conectar os dispositivos em rede.

| + Device                                                                                    | Add Device                                                                                            | Add Device                                                                                                    |
|---------------------------------------------------------------------------------------------|----------------------------------------------------------------------------------------------------|----------------------------------------------------------------------------------------------------|
| Query Query Device NemaRCW-600WIFI Model RCW-600WIFI Sensor Data 1 GUID 94780240044317***** | Device GUID<br>Device Name<br>Add<br>Cital the Offices on too right to automaticaty<br>score and add. | 2712586328626513****<br>Device Name<br>Add<br>Cital the Offication on tipe right to automatically<br>scan and add. |
| Clique +                                                                                    | Clique e digitalize o<br>código QR na parte<br>traseira do dispositivo.                               | Clique"Add" e o<br>dispositivo será<br>adicionado                                                                  |

## **10. ELITECH CLOUD**

#### 10.1 LOGIN CLOUD

Digite o URL http://www.i-elitech.com para fazer login para mais operações. Clique em "Ajuda" para obter instruções de operação em nuvem e aplicativo. Registre-se e faça login na sua conta.

#### 10.2 RECARREGAR SIM CARD (APENAS PARA VERSÃO GPRS)

Se o seu dispositivo não for Wi-Fi, consulte o Manual de Instruções do Aplicativo para recarregar o seu cartão SIM. Você pode experimentar por dois meses gratuitamente.

## ELIMINAÇÃO CORRETA

- Para ter certeza de que seu lixo eletrônico não causará problemas como contaminação e contaminação ambiental é importante desfazer-se adequadamente de seu material;
- Para evitar a contaminação do solo com os componentes presentes nestes materiais, o ideal é a reciclagem específica para esse tipo de produto;
- É importante destacar que esse tipo de resíduo não deve ser eliminado em lixões. e / o envolver em jornais ou plásticos;
- Ao descartar um material eletrônico corretamente, além da conservação, permite que a reutilização ou doação dos componentes / instrumentos que estão em boas condições de uso;
- Se não sabe como descartar deste produto, comunique-se com sua Elitech a través de nosso contato +55 51 3939.8634.

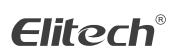

Elitech América Latina www.elitechbrasil.com.br Contato: +55 51 3939.8634 | Canoas - Rio Grande do Sul/Brasil

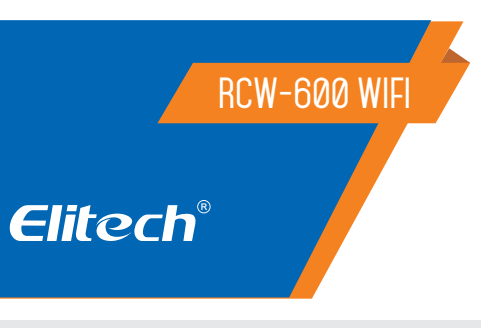

## MONITOR DE TEMPERATURA Y HUMEDAD

| e | litech | ncw-easwif | ••    |
|---|--------|------------|-------|
|   | •      |            | 18:00 |
|   | TEMP : | 26.5       | τ     |
|   | HUM :  | 27.5       | ۰c    |
|   |        |            | 29900 |
|   |        |            | -     |
|   |        |            |       |
|   | •      | V          | •     |
|   | (      | ወ          | )     |

## Recomendaciones de seguridad 🖄

- Este producto debe ser instalado por técnicos capacitados que sean capaces de realizar conexiones eléctricas con equipos de protección personal.
- Desconecte la alimentación de la instalación antes de realizar cualquier reparación donde esté instalado el controlador.

## **1. VISIÓN GENERAL**

El RCW-600WiFi es un monitor de temperatura de dos canales basado en la tecnología IoT. Puede ser ampliamente utilizado en las industrias de alimentos, catering, logística y HACCP. Con una combinación de WiFi, Elitech App y plataforma en la nube, los usuarios pueden ver, monitorear y administrar datos en línea de forma remota a través de cualquier navegador web o teléfono inteligente. El monitor inalámbrico equipado con dos sensores de temperatura y una batería de litio recargable integrada que puede proporcionar carga continua de datos en tiempo real y notificación de alarma, incluso después de un corte de energía o un corte de energía.

## 2. PARÁMETROS TÉCNICOS

| Fuente de alimentación        | 5V/1A(DC)                                                                               |
|-------------------------------|-----------------------------------------------------------------------------------------|
| Temperatura de funcionamiento | -40~80°C; precisión: ±0.5°C (-20~40°C);±1°C                                             |
| Intervalo de Registro         | 1 minuto a 24 horas                                                                     |
| Capacidad de memoria          | 20.000 puntos de grabación                                                              |
| Alarma de Salida              | Indicador LED, zumbador, correos electróni-<br>cos, plataforma y aplicación en la nube. |
| Modo de Upload                | Wifi                                                                                    |
| Bateria                       | 3.7V, 1100mAH Batería de litio recargable                                               |
|                               |                                                                                         |

#### **3. ESPECIFICACIONES**

- Sonda de alta sensibilidad, tiempo de respuesta corto.

- Siga funcionando hasta 6 horas después de que se apague la fuente de alimentación.

- Umbrales de alarma configurables. Alertas audibles y visuales cuando están más allá de los límites.
- Intervalo de carga configurable entre 1 minuto y 24 horas.

- 20,000 puntos de grabación en el dispositivo, puntos de grabación ilimitados en el servidor de la nube.

- Puntos de acceso WiFi para la recopilación y carga de datos en tiempo real a la plataforma de la nube.

- Exportación de datos flexible, puede exportar en varios formatos a través de la plataforma Cloud.

## 4. DISPLAY

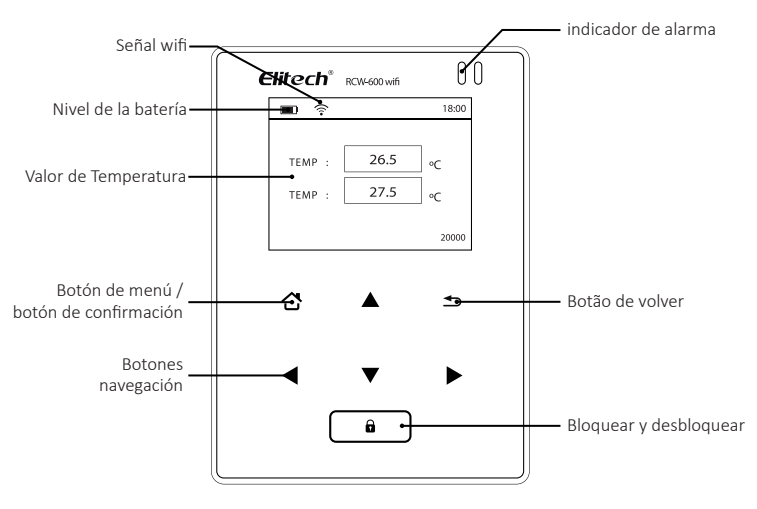

- Lea el manual de este producto cuidadosamente y si tiene alguna pregunta, comuníquese con nuestros especialistas de soporte técnico en el sitio web o mediante el número de teléfono que se encuentra al final del manual.
- Asegúrese de que el corte para la instalación no exceda las dimensiones recomendadas para evitar salpicaduras de agua o humedad desde los lados del controlador.

## **5. INSTALACION**

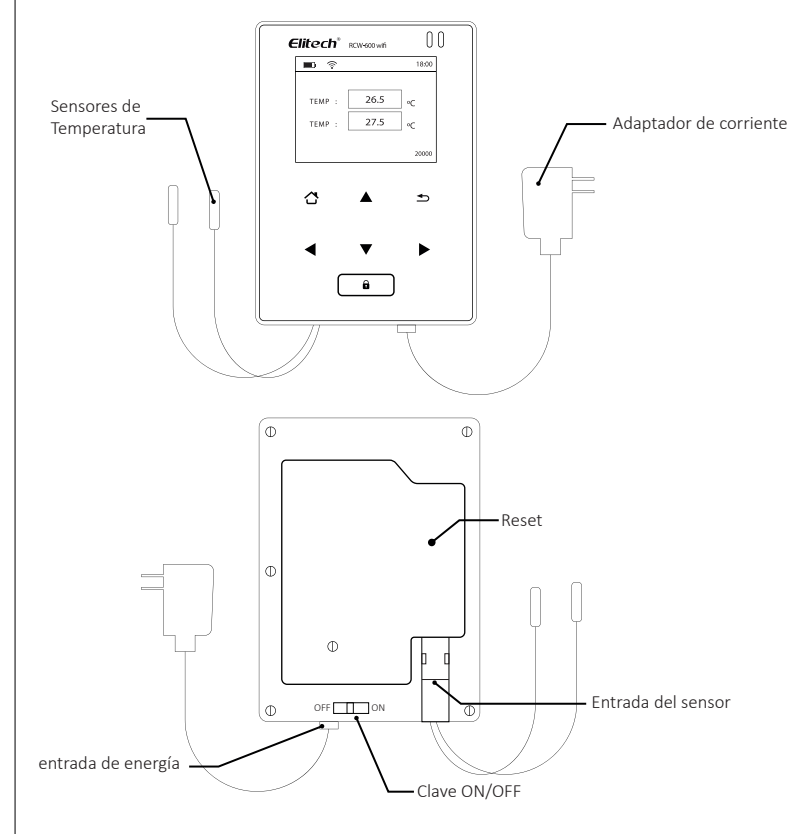

## 6. BOTONES

|    | Ingresa al menú seleccionado.                                                                                                    |  |  |  |  |
|----|----------------------------------------------------------------------------------------------------|--|--|--|--|
| <► | <ul> <li>Presione derecha / izquierda o para cambiar los parámetros</li> <li>Presione arriba / abajo para seleccionar el menú deseado</li> </ul> |  |  |  |  |
|    |                                                                                                    |  |  |  |  |
|    | Regresar al menú anterior                                                                                                    |  |  |  |  |
| Û  | Bloquear y desbloquear pantalla                                                                                                    |  |  |  |  |

## 7. GUID

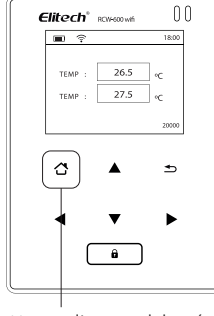

Haga clic en el botón de menú

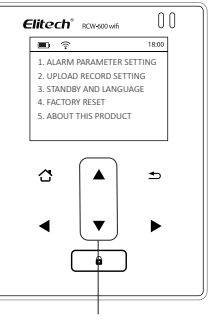

Mueve el cursor a 5.ABOUT THIS PRODUCT

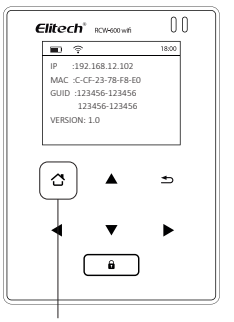

Haga clic con el botón de menú para confirmar y ver el GUID (número de 20 dígitos)

## 8. CONFIGURACIÓN WIFI

Encienda el monitor primero y siga los pasos de configuración a continuación.

## 8.1 CONECTARSE A LA RED DE DISPOSITIVOS

Use un teléfono inteligente o una PC para buscar y conectarse al WiFi del dispositivo correspondiente con el nombre de: '600wif\*\*\*\*'.

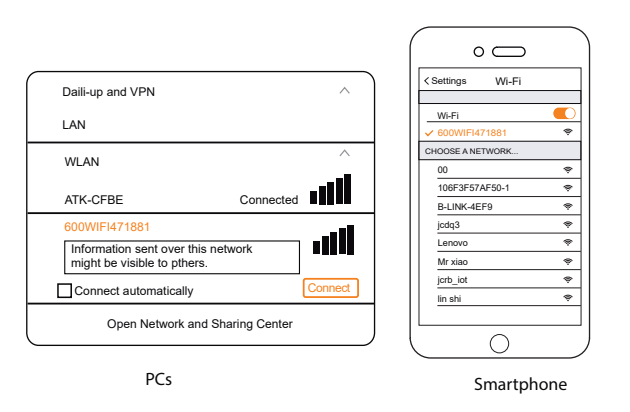

#### 8.2 RESET

Presione el botón RESET durante 5 segundos para reiniciar el dispositivo si desea cambiar el acceso WiFi del dispositivo.

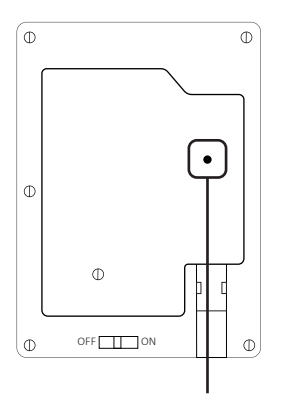

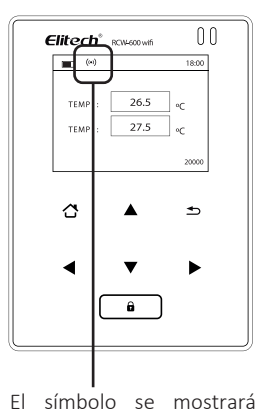

después del reinicio.

Mantenga el dispositivo encendido y presione el botón Restablecer durante 5 segundos para restablecer el dispositivo.

#### 8.3 DIRECCION IP

Ingrese la dirección IP en cualquier navegador: http://192.168.2.1/.

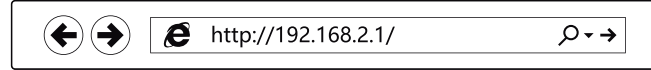

## 8.4 LOGIN

Nombre de usuário: admin Contraseña: admin

| Windows S                                                                 | Security                                                                                                    |  |  |  |
|---------------------------------------------------------------------------|----------------------------------------------------------------------------------------------------|--|--|--|
| The server 192.168.2.1 at USER LOGIN requires a username<br>and password. |                                                                                                    |  |  |  |
| Warning:The server<br>sent in an insecure                                 | ar is requesting that your username and password be<br>a manner (basic authentication without a secure connection)<br>admin<br>●●●●●<br>√ Remember my credentials |  |  |  |
|                                                                           | OK Cancel                                                                                                    |  |  |  |

#### 8.5 AJUSTES

Paso 1: Seleccione "STA Mode" y haga clic en "Next"

| <b>▼</b> |
|----------|
|          |
|          |

#### Paso 2: Haga clic "Scan".

| Network Name (SSID)<br>Note:case sensitive     | UPGRADE-AP Scan |
|------------------------------------------------|-----------------|
| Encryption Method                              | Disable v       |
| Obtion an IP address<br>automatica <b>ll</b> y | Enable v        |
| IP Address                                     | 0.0.0.0         |
| Subnet Mask                                    | 0.0.0.0         |
| Gateway                                        | 0.0.0.0         |
| DNS Server Address                             | 10.10.100.254   |
|                                                | Save            |

Paso 3: Seleccione la red deseada, como "ATK-CFBE". Paso 4: Haga clic "OK".

| SSID      | BSSID             | RSSI | Channe |
|-----------|-------------------|------|--------|
| MR xiao   | 90:C7:D8:E6:13    | 45   | 4      |
| ATK-CFBE  | 88:25:93:3A:CF:BE | 86   | 6      |
| yl        | 2:1A:11:FB:2C:7E  | 49   | 6      |
| FAST-07B2 | 78:EB:14:7D:7:B2  | 49   | 6      |

Paso 5: Ingrese la contraseña de red. Paso 6: Haga clic "Save".

| Netwok Name(SSID)<br>Note: case sensitive | ATK-CFBE Scan     |
|-------------------------------------------|-------------------|
| Encryption Method                         | WPA2PSK ∨         |
| Encryption Algorithm                      | AES ∨             |
| Password                                  | Show the password |
| Obtion an IP address automatically        | Enable v          |
| IP Address                                | 0.0.0.0           |
| Subnet Mask                               | 0.0.0.0           |
| Gateway Address                           | 0.0.0.0           |
| DNS Server Address                        | 10.10.100.254     |
|                                           | Save              |

Paso 7: Haga clic "Restart".

| Saved Successfully!                                                                                                    |                                                                                                    |
|----------------------------------------------------------------------------------------------------|----------------------------------------------------------------------------------------------------|
| Configurations will take effect<br>After restart, you will need to<br>for other settings, so it is reco<br>all settings.<br>Please click [Restart] to resta<br>setting.You can restart after a | t after restart.<br>re-login the configuration interface<br>mmended to restart after completing<br>rrt now, or click [Back] to continue<br>al configuration. |
|                                                                                                    | Resart back                                                                                                    |

Paso 8: ¡Reinicio exitoso! El dispositivo se ha reiniciado con éxito.

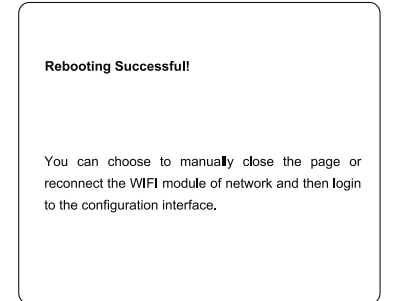

#### 9. ELITECH APP

#### 9.1 DOWNLOAD E LOGIN

Busque Elitech en App Store o Google Play para descargar la aplicación Elitech. Regístrese e inicie sesión en su cuenta.

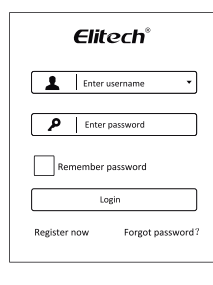

#### 9.2 AGREGAR DISPOSITIVO

Siga los pasos a continuación y repita los procedimientos en 'WiFi Configuration' para conectar los dispositivos en una red.

| + Device                                                                                                    | Add Device                                                                                          | Add Device                                                                                                    |
|----------------------------------------------------------------------------------------------------|----------------------------------------------------------------------------------------------------|----------------------------------------------------------------------------------------------------|
| Q Search Query<br>Device NemaRCW-600W/FI<br>Model RCW-600W/FI<br>Sensor Data 1<br>GUID 94780240044317*****<br>GUID 94780240044317***** | Device GUID<br>Device Name<br>Add<br>Cita the Offication to right to automatically<br>stan and add. | 2712586328626513****<br>Device Name<br><u>Add</u><br>Clea the Offication on the right to submetically<br>scen and esk. |
| Haga clic +                                                                                                    | Haga clic y escanee el<br>código QR en la parte<br>posterior del dispositi-<br>vo.                  | Haga clic en "Add" y se<br>agregará el dispositivo                                                                     |

#### 10. ELITECH CLOUD

#### 10.1 LOGIN CLOUD

Ingrese la URL http://www.i-elitech.com para iniciar sesión para otras operaciones.

Haga clic en "Ayuda" para obtener instrucciones de operación de la nube y la aplicación.

Regístrese e inicie sesión en su cuenta.

10.2 RECARGAR TARJETA SIM (SOLO VERSIÓN GPRS)

Si su dispositivo no es Wi-Fi, consulte el Manual de instrucciones de la aplicación para recargar su tarjeta SIM. Puedes probarlo gratis durante dos meses.

# ELIMINACIÓN CORRECTA

- Para asegurarse de que sus desechos electrónicos no causen problemas como la contaminación y la contaminación ambiental, es importante deshacerse de su material adecuadamente;
- Para evitar la contaminación del suelo con los componentes presentes en estos materiales, lo ideal es el reciclaje específico para este tipo de producto;
- Es importante tener en cuenta que este tipo de residuos no debe eliminarse en vertederos. y / o envolverlo en periódicos o plásticos;
- Al desechar un material electrónico correctamente, además de la conservación, permite la reutilización o donación de componentes / instrumentos que están en buenas condiciones;
- Si no sabe cómo deshacerse de este producto, comuníquese con su Elitech a través de nuestro contacto +55 51 3939.8634.

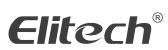

Elitech América Latina www.elitechbrasil.com.br Contato: +55 51 3939.8634 | Canoas - Rio Grande do Sul/Brasil